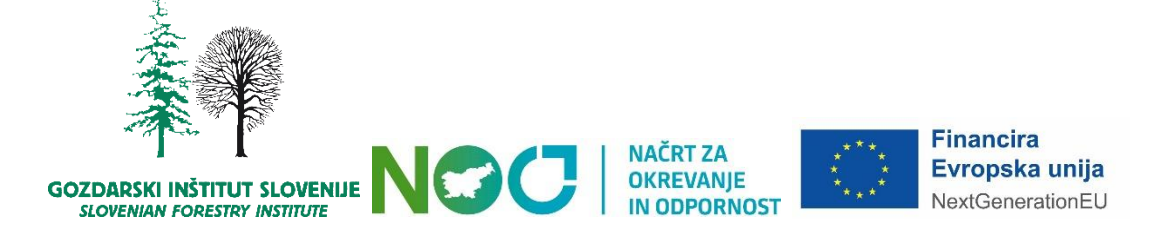

# Uporabniška navodila za spletno aplikacijo za prevzem poročil o preskusu Laboratorija za varstvo gozdov iz aplikacije Zdravko

Različica navodil: 1.1

Navodila usklajena z različico spletne aplikacije: 1.0, gradnja 2

Pripravil:

dr. Nikica Ogris

Ljubljana, 2025

### Kazalo vsebine

| 1 | Nas               | slov spletne aplikacije3                |  |  |  |  |
|---|-------------------|-----------------------------------------|--|--|--|--|
| 2 | Pog               | oji uporabe3                            |  |  |  |  |
| 3 | Skr               | bnik aplikacije3                        |  |  |  |  |
| 4 | Uporabniški račun |                                         |  |  |  |  |
|   | 4.1               | Sprememba gesla3                        |  |  |  |  |
| 5 | Prij              | ava v spletno aplikacijo5               |  |  |  |  |
|   | 5.1               | Odklepanje uporabniškega računa5        |  |  |  |  |
| 6 | Sez               | nam poročil o preskusu5                 |  |  |  |  |
|   | 6.1               | Razvrščanje zapisov v seznamu6          |  |  |  |  |
|   | 6.2               | Prenos poročila ali priloge k poročilu6 |  |  |  |  |
|   | 6.3               | Filtriranje seznama6                    |  |  |  |  |
|   | 6.4               | Izvoz seznama v Excel7                  |  |  |  |  |
|   | 6.5               | Spremembe k Poročilu o preskusu7        |  |  |  |  |
| 7 | Odj               | ava iz spletne aplikacije7              |  |  |  |  |
| 8 | Pooblastila7      |                                         |  |  |  |  |

### 1 Naslov spletne aplikacije

Spletna aplikacija za prevzem poročil o preskusu Laboratorija za varstvo gozdov je dostopna na naslednjem naslovu:

https://www.zdravgozd.si/zdravko/

### 2 Pogoji uporabe

Dostop in uporabo aplikacije urejajo Pogoji uporabe, zato vas prosimo, da jih pred uporabo spletne aplikacije preberete. Z uporabo aplikacije potrjujete, da ste z navedenimi pogoji seznanjeni, da z njimi soglašate ter da vas določbe pogojev zavezujejo.

Pogoji uporabe spletne aplikacije so na voljo na naslovu:

https://www.zdravgozd.si/zdravko/pogoji\_uporabe.aspx

### 3 Skrbnik aplikacije

Skrbnik aplikacije je dr. Nikica Ogris, e-pošta: nikica.ogris@gozdis.si

## 4 Uporabniški račun

Za uporabo spletne aplikacije potrebujemo uporabniški račun.

Uporabniški račun za naročnika ustvari laboratorij ob prvem naročilu storitev.

Za uporabniško ime se uporablja e-poštni naslov, ki je unikatno za vsakega uporabnika.

#### 4.1 Sprememba gesla

Postopek spremembe gesla:

- 1. Kliknemo na "Spremeni geslo".
- 2. Vpišemo e-poštni naslov.
- 3. Kliknemo na gumb Pošlji.
- 4. Sistem pošlje uporabniku na njegov e-naslov povezavo za spremembo gesla.
- 5. Odpremo prejeto sporočilo in kliknemo na povezavo. Odpre se spletna stran za določitev novega gesla.
- 6. Vpišemo novo geslo dva krat, s čimer potrdimo, da je novo geslo vpisano pravilno.
- 7. Kliknemo na gumb Spremeni.

Pravila kompleksnosti gesla:

- Dolžina najmanj 12 znakov.
- Vsebuje velike in male črke.
- Vsebuje vsaj eno številko in en poseben znak.

Opomba: Geslo moramo spremeniti v roku 15 minut od oddaje zahtevka za spremembo gesla. V primeru, da čas poteče, moramo ponovno podati zahtevo za spremembo gesla.

| Zdravko<br>Poročila o preskusu |                             |  |  |  |  |  |  |  |
|--------------------------------|-----------------------------|--|--|--|--|--|--|--|
| Sprememba gesla                |                             |  |  |  |  |  |  |  |
| E-pošta:                       |                             |  |  |  |  |  |  |  |
|                                | Pošlji                      |  |  |  |  |  |  |  |
|                                | <u>Prijava v aplikacijo</u> |  |  |  |  |  |  |  |

Slika 1: Obrazec za pošiljanje zahtevka za spremembo gesla

| Zdravko - poročila o preskusu: sprememba gesla                                                                                                    |
|----------------------------------------------------------------------------------------------------|
| Zdravko<br>To Constantino de la constantino de la c |
| Spoštovani!                                                                                                    |
| Spodaj pošiljamo povezavo za spremembo gesla za dostop do spletne aplikacije Zdravko - poročila o preskusu.                                                                                                    |
| Povezava za spremembo gesla                                                                                                    |
|                                                                                                    |
| Lep pozdrav!                                                                                                    |
| Zdravko                                                                                                    |
|                                                                                                    |
| Sporočilo je bilo pripravljeno avtomatsko. Zato ne odgovarjajte nanj.                                                                                                    |

Slika 2: Primer e-sporočila, ki ga prejmemo od sistema za spremembo gesla

| Zdravko<br>Poročila o preskusu                                                                                                    |                   |  |  |  |  |  |  |  |
|----------------------------------------------------------------------------------------------------|-------------------|--|--|--|--|--|--|--|
| Ponastavitev gesla<br>Pravilo: Geslo mora hiti dolgo vsaj 12 znakov, vsebovati mora velike in male žrke, vsaj eno številko in en poseben znak |                   |  |  |  |  |  |  |  |
| Novo geslo:<br>Ponovno novo geslo:                                                                                                    | Spremeni Prekliči |  |  |  |  |  |  |  |

Slika 3: Obrazec za spremembo gesla

### 5 Prijava v spletno aplikacijo

Za prijavo v spletno aplikacijo se mora uporabnik oz. naročnik identificirati, tako da vpišemo:

- uporabniško ime, tj. e-poštni naslov in
- geslo.

Opomba: Ob prvi prijavi v spletno aplikacijo si mora vsak uporabnik določiti geslo (glej 4.1 Sprememba gesla).

| Zdi                                                      | cavko<br>Kila o preskusu |  |  |  |  |  |  |
|----------------------------------------------------------|--------------------------|--|--|--|--|--|--|
| Prijava                                                  |                          |  |  |  |  |  |  |
| Uporabniško ime:<br>Geslo:                               | Prijava                  |  |  |  |  |  |  |
| <u>Spremeni geslo Pogoji uporabe</u> Navodila za uporabo |                          |  |  |  |  |  |  |

Slika 4: Obrazec za prijavo v spletno aplikacijo

#### 5.1 Odklepanje uporabniškega računa

Če vpišemo napačno geslo 5× zapored, se uporabniški račun zaklene iz varnostnih razlogov.

Za odklepanje uporabniškega računa je postopek naslednji:

- 1. Pošljemo zahtevek za odklepanje računa na naslov skrbnika spletne aplikacije.
- 2. Skrbnik spletne aplikacije odklene račun.
- 3. Skrbnik spletne aplikacije nam pošlje povratno sporočilo, da je naš račun odklenjen.

### 6 Seznam poročil o preskusu

Seznam poročil o preskusu je v obliki preglednice, ki ima naslednje stolpce:

- Št. poročila
- Št. vzorcev
- Datum izdaje
- Naziv priloge
- Verzija priloge
- Vrsta priloge
- Opomba
- Velikost priloge (kB)
- Prenesi (gumb za prenos priloge poročila o preskusu)

| Moj seznam poročil o preskusu Laboratorija za varstvo gozdov |                                                                                   |                        |                         |                |                        |               | <u>Odjava</u><br><u>Spremeni geslo</u><br><u>Pogoji uporabe</u><br><u>Navodila za uporabo</u> |              |
|--------------------------------------------------------------|-----------------------------------------------------------------------------------|------------------------|-------------------------|----------------|------------------------|---------------|-----------------------------------------------------------------------------------------------|--------------|
| <u>Št.</u><br>poročila                                       | <u>Št. vzorca</u>                                                                 | <u>Datum</u><br>izdaje | <u>Naziv</u><br>priloge | <u>Verzija</u> | <u>Vrsta priloge</u>   | <u>Opomba</u> | <u>Velikost</u><br><u>(kB)</u>                                                                | Prenesi      |
| LVG 2025-<br>086                                             | 12161461, 12161454                                                                | 24.07.2025             | LVG 2025-<br>086 v1     | 1              | Poročilo o<br>preskusu |               | 1302                                                                                          | $\downarrow$ |
| LVG 2025-<br>085                                             | 2025/00250/U1, 2025/00251/U2                                                      | 16.07.2025             | LVG 2025-<br>085 v1     | 1              | Poročilo o<br>preskusu |               | 1212                                                                                          | $\downarrow$ |
| LVG 2025-<br>084                                             | 12366330, 12366347                                                                | 16.07.2025             | LVG 2025-<br>084 v1     | 1              | Poročilo o<br>preskusu |               | 1258                                                                                          | $\downarrow$ |
| LVG 2025-<br>083                                             | 12367450, 12367849, 12367856                                                      | 15.07.2025             | LVG 2025-<br>083 v1     | 1              | Poročilo o<br>preskusu |               | 1215                                                                                          | $\downarrow$ |
| LVG 2025-<br>080                                             | 12367283, 12367276, 12367269, 12367252,<br>12367245, 12367566, 12367580, 12367573 | 14.07.2025             | LVG 2025-<br>080 v1     | 1              | Poročilo o<br>preskusu |               | 1288                                                                                          | $\downarrow$ |
| LVG 2025-<br>079                                             | 12367542                                                                          | 11.07.2025             | LVG 2025-<br>079 v1     | 1              | Poročilo o<br>preskusu |               | 1211                                                                                          | $\downarrow$ |
| LVG 2025-<br>078                                             | 12367559                                                                          | 09.07.2025             | LVG 2025-<br>078 v1     | 1              | Poročilo o<br>preskusu |               | 1175                                                                                          | $\downarrow$ |
| LVG 2025-<br>077                                             | 12368105                                                                          | 08.07.2025             | LVG 2025-<br>077 v1     | 1              | Poročilo o<br>preskusu |               | 1199                                                                                          | $\downarrow$ |
| LVG 2025-<br>076                                             | 123                                                                               | 08.07.2025             | LVG 2025-<br>076 v2     | 2              | Poročilo o<br>preskusu |               | 1357                                                                                          | $\downarrow$ |
| LVG 2025-<br>075                                             | 12367443                                                                          | 07.07.2025             | LVG 2025-<br>075 v1     | 1              | Poročilo o<br>preskusu |               | 1174                                                                                          | $\downarrow$ |
|                                                              | 1 2                                                                               | <u>3 4 5 6</u>         | <u>7 8 9 10</u>         | <u></u>        |                        |               |                                                                                               |              |
| Filter                                                       |                                                                                   |                        |                         |                |                        |               |                                                                                               |              |
| Št. poročila                                                 |                                                                                   |                        |                         |                |                        |               |                                                                                               |              |
| Št. vzorca                                                   |                                                                                   |                        |                         |                |                        |               |                                                                                               |              |
| Datum izdaje                                                 |                                                                                   |                        |                         |                |                        |               |                                                                                               |              |
| Vrsta prilog                                                 | Prosimo, izberite                                                                 |                        |                         |                |                        |               |                                                                                               |              |
|                                                              | Filtriraj Počisti filter Izvozi v Excel                                           |                        |                         |                |                        |               |                                                                                               |              |

Slika 5: Seznam poročil o preskusu

#### 6.1 Razvrščanje zapisov v seznamu

Seznam lahko razvrščamo, tako da kliknemo na glavo stolpca: prvi klik razvrsti zapise v preglednici naraščajoče, drugi klik na isti stolpec razvrsti zapise padajoče po izbranem stolpcu.

Privzeto so poročila razvrščena po datumu izdaje padajoče.

#### 6.2 Prenos poročila ali priloge k poročilu

Prenos poročila o preskusu ali priloge k poročilu izvedemo tako, da kliknemo na gumb Prenesi, ki se nahaja v zadnjem stolpcu seznama.

#### 6.3 Filtriranje seznama

Seznam lahko filtriramo po naslednjih poljih:

- Št. poročila
- Št. vzorca
- Datum izdaje (izbira iz koledarja)
- Vrsta priloge (spustni seznam z naslednjimi vrednostmi: Poročilo o preskusu, Strokovno mnenje, Drugo, Zapisnik o odvzemu vzorca)

Filtriramo lahko po enem ali več pogojih hkrati.

Postopek filtriranja:

- 1. Vpišemo pogoje ali pogoje v izbrane filtre.
- 2. Kliknemo na gumb Filtriraj.

Za ponastavitev filtra kliknemo na gumb Počisti filter.

#### 6.4 Izvoz seznama v Excel

Seznam poročil lahko izvozimo v Excel. Excel datoteka ima identične stolpce kot spletni seznam. Pri izvozu se upošteva nastavljen filter.

Za izvoz v Excel kliknemo na gumb "Izvozi v Excel".

#### 6.5 Spremembe k Poročilu o preskusu

Če po izdaji poročila o preskusu pride do sprememb, ki vplivajo na rezultate preskusa(ov), oziroma je treba že izdano poročilo spremeniti oziroma dopolniti, izdamo novo poročilo. V novem poročilu se sklicujemo na izvirnik, ki ga novo poročilo zamenjuje. To v aplikaciji označujemo v stolpcu "Opomba", kjer se izpiše: "Poročilo o preskusu št. XXX zamenjuje že izdano Poročilo o preskusu št. (sklic na izdano poročilo)". Celica seznama, ki označuje spremembo poročila, je obarvana oranžno.

| <u>Št.</u><br>poročila | <u>Št. vzorca</u>                                                                 | <u>Datum</u><br>izdaje | <u>Naziv</u><br>priloge | <u>Verzija</u> | <u>Vrsta</u><br>priloge | <u>Opomba</u>                                                                                              | ✓ <u>Velikost</u><br>( <u>kB)</u> | Prenesi      |
|------------------------|-----------------------------------------------------------------------------------|------------------------|-------------------------|----------------|-------------------------|----------------------------------------------------------------------------------------------------|-----------------------------------|--------------|
| LVG<br>2025-052        | 12412556, 12412563, 12412570, 12412587,<br>12412594, 12412686, 12412693, 12412709 | 26.05.2025             | LVG<br>2025-<br>052 v1  | 1              | Poročilo o<br>preskusu  | Poročilo o preskusu št.<br>LVG 2025-052 zamenjuje<br>že izdano Poročilo o<br>preskusu št. LVG 2025-<br>043 | 1293                              | $\downarrow$ |
| LVG<br>2025-043        | 12412556, 12412563, 12412570, 12412587,<br>12412594, 12412686, 12412693, 12412709 | 19.05.2025             | LVG<br>2025-<br>043 v1  | 1              | Poročilo o<br>preskusu  | Poročilo o preskusu št.<br>LVG 2025-052 zamenjuje<br>že izdano Poročilo o<br>preskusu št. LVG 2025-<br>043 | 1292                              | $\downarrow$ |

Slika 6: Primer seznama s poročili, pri katerih je prišlo do zamenjave, kar je označeno v stolpcu "Opomba"

# 7 Odjava iz spletne aplikacije

Iz spletne aplikacije se odjavimo, tako da kliknemo na gumb "Odjava", ki se nahaja v zgornjem desnem kotu.

Če nismo dejavni 20 minut, nas sistem avtomatsko izpiše iz aplikacije.

### 8 Pooblastila

Uporabnik ima v osnovi dostop do poročil o preskusih, kjer je naveden kot nabiralec vzorca.

Uporabnik lahko ima dostop do vseh poročil določene stranke (glede na podatek stranka v zdravstvenem pregledu). Če želi uporabnik pridobiti dostop do vseh poročil določene stranke, mora pri odgovorni osebi stranke pridobiti dovoljenje za dostop do poročil in poslati pisno zahtevo skrbniku aplikacije za dodelitev pooblastila.

Uporabnik ima dostop do zadnjih veljavnih verzij prilog k poročilu vrste "Poročilo o preskusu" in "Strokovno mnenje" ter vseh prilog vrste "Zapisnik o odvzemu vzorca" ter "Drugo". Uporabnik ima dostop samo do prilog k poročilu o preskusu, za katere ima pooblastilo.